## Procédure Mot de passe oublié KDS

1. Une fois arrivé sur la page de connexion, <u>cliquez</u> sur le lien « Mot de passe oublié ? »

| ldentifiant:<br>Mot de passe: |           |                       |
|-------------------------------|-----------|-----------------------|
|                               | Connexion | Mot de passe oublié ? |

Vous accédez à cette étape :

| ndiquez ci-dessous v  | otre nom d'utilisateur et votre    | adresse e-mail :             |           |  |
|-----------------------|------------------------------------|------------------------------|-----------|--|
| Vous vous enverrons u | in e-mail avec les instructions po | ur réinitialiser votre mot e | de passe. |  |
|                       |                                    |                              |           |  |
|                       | Identifiant:                       |                              |           |  |
|                       | E-mail professionnel:              |                              |           |  |
|                       |                                    |                              |           |  |

- 2. <u>Saisissez</u>:
  - Votre **identifiant** (l'administrateur de la plateforme KDS au sein de votre entreprise peut vous l'indiquer)
  - L'adresse mail enregistrée dans votre profil utilisateur

| n lien de réinit<br>oyez aucun e-n<br>vez entré le bo | ialisation vient d'être envoyé à votre adresse e-mail, si nous avons trouvé un compte Neo correspondant. Si vous ne<br>nail dans votre boîte de réception, veuillez regarder votre dossier de courrier indésirable et sinon vérifier que vous<br>n Identifiant et E-mail professionnel dans le formulaire. |
|-------------------------------------------------------|----------------------------------------------------------------------------------------------------|
|                                                       | Connexion                                                                                                    |

## Le mail reçu provient de Neo :

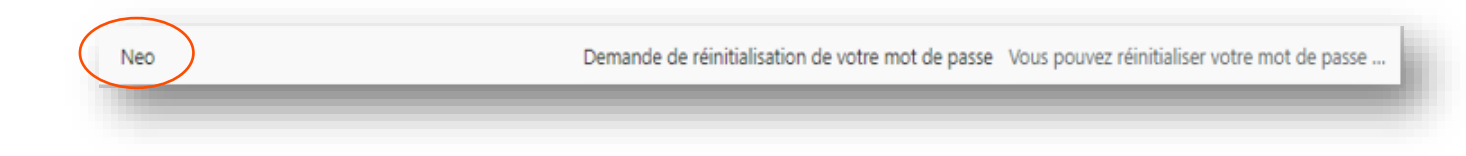

## Et contient la procédure suivante :

Vous pouvez réinitialiser votre mot de passe pour <u>Neo</u> via le lien suivant : [<u>Reset</u>] Veuillez noter que ce lien ne sera valable qu'une heure. Si vous n'avez pas demandé la réinitialisation de votre mot de passe, veuillez contacter votre service de sécurité ou votre support administratif pour <u>Neo</u>.

3. <u>Indiquez</u> le nouveau mot de passe (10 caractères minimum comportant au moins une majuscule, une minuscule, un chiffre et un caractère spécial)

| veuillez cha        | anger votre mot de passe                       |  |
|---------------------|------------------------------------------------|--|
| N<br>Confirmer le n | Nouveau mot de passe:<br>nouveau mot de passe: |  |

En cas de difficulté : support@ailleursbusiness.com